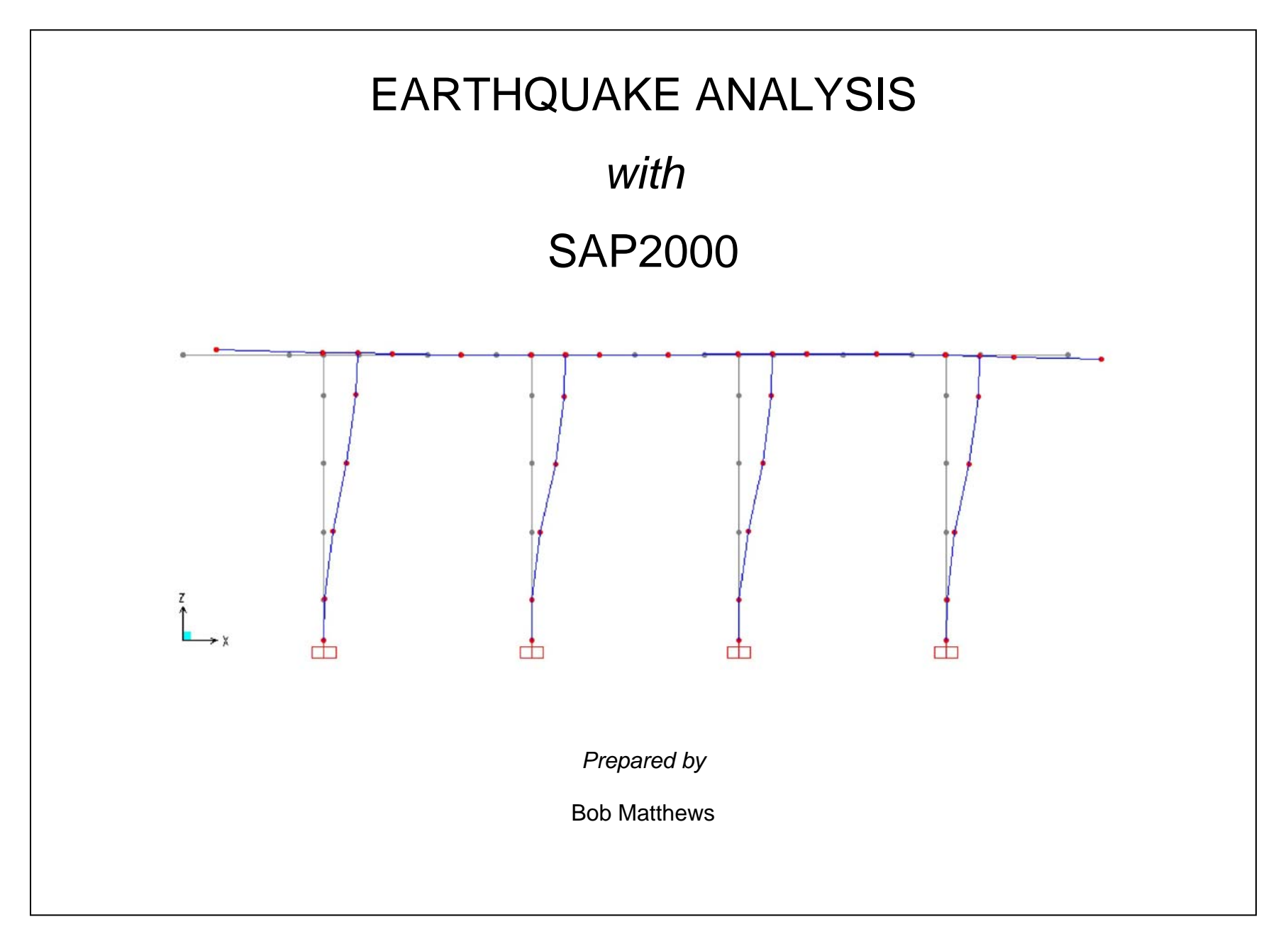

# EARTHQUAKE ANALYSIS EXAMPLE

The earthquake analysis capabilities of SAP2000 are demonstrated using a railroad bridge bent designed in accordance with the AREMA Manual for Railway Engineering.

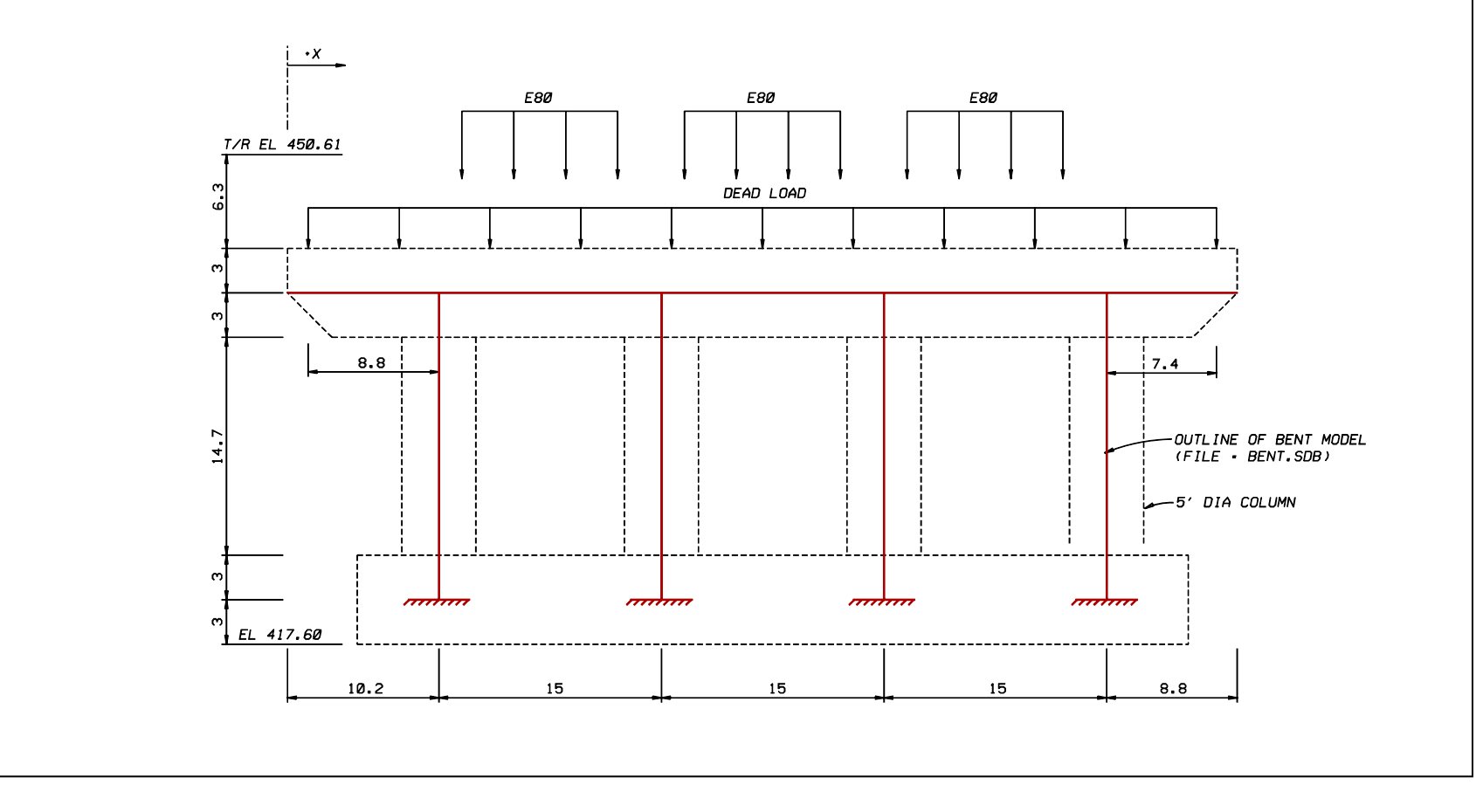

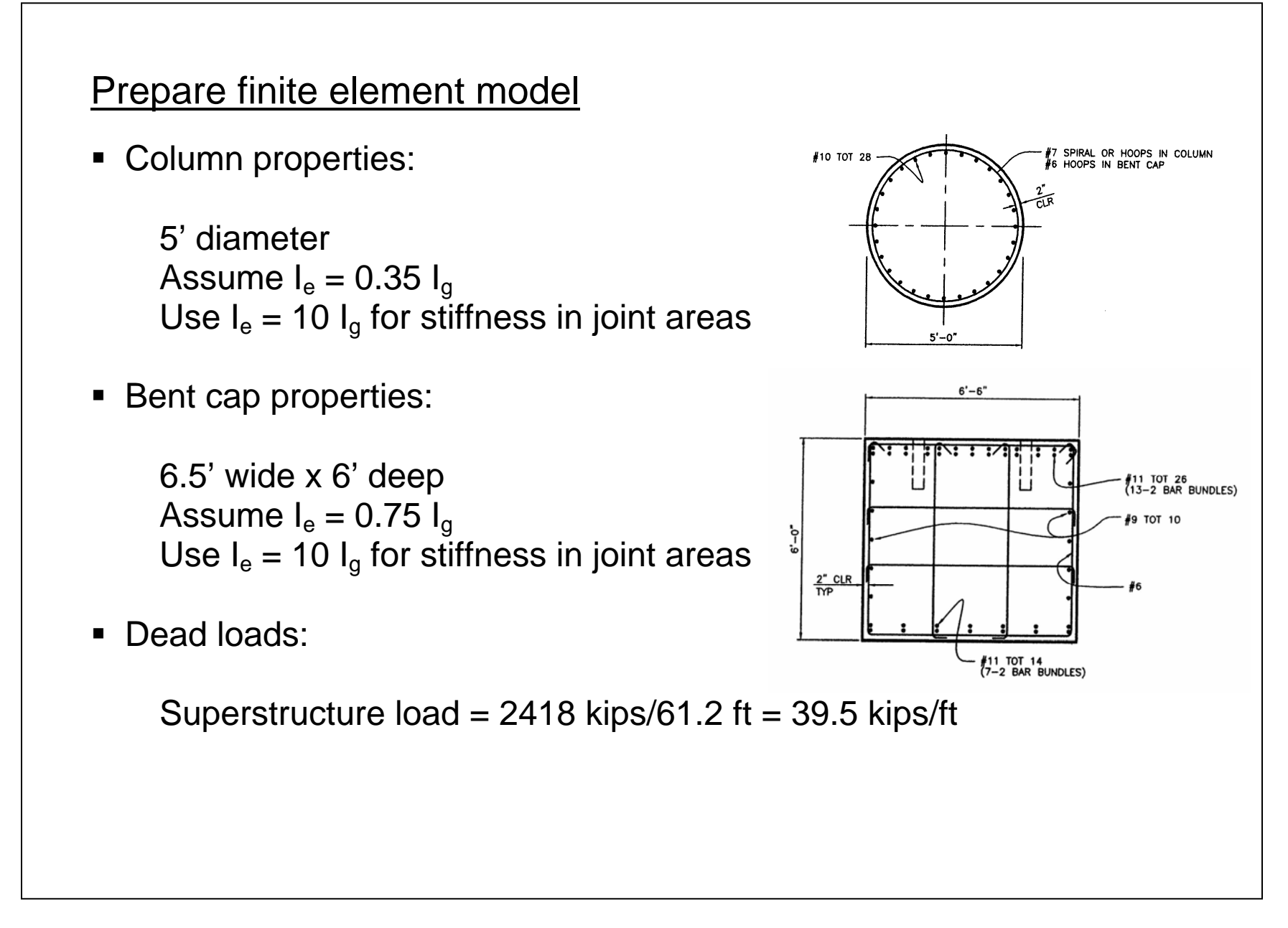

# Response spectrum analysis

Response spectrum analysis is performed to verify that the column design is adequate.

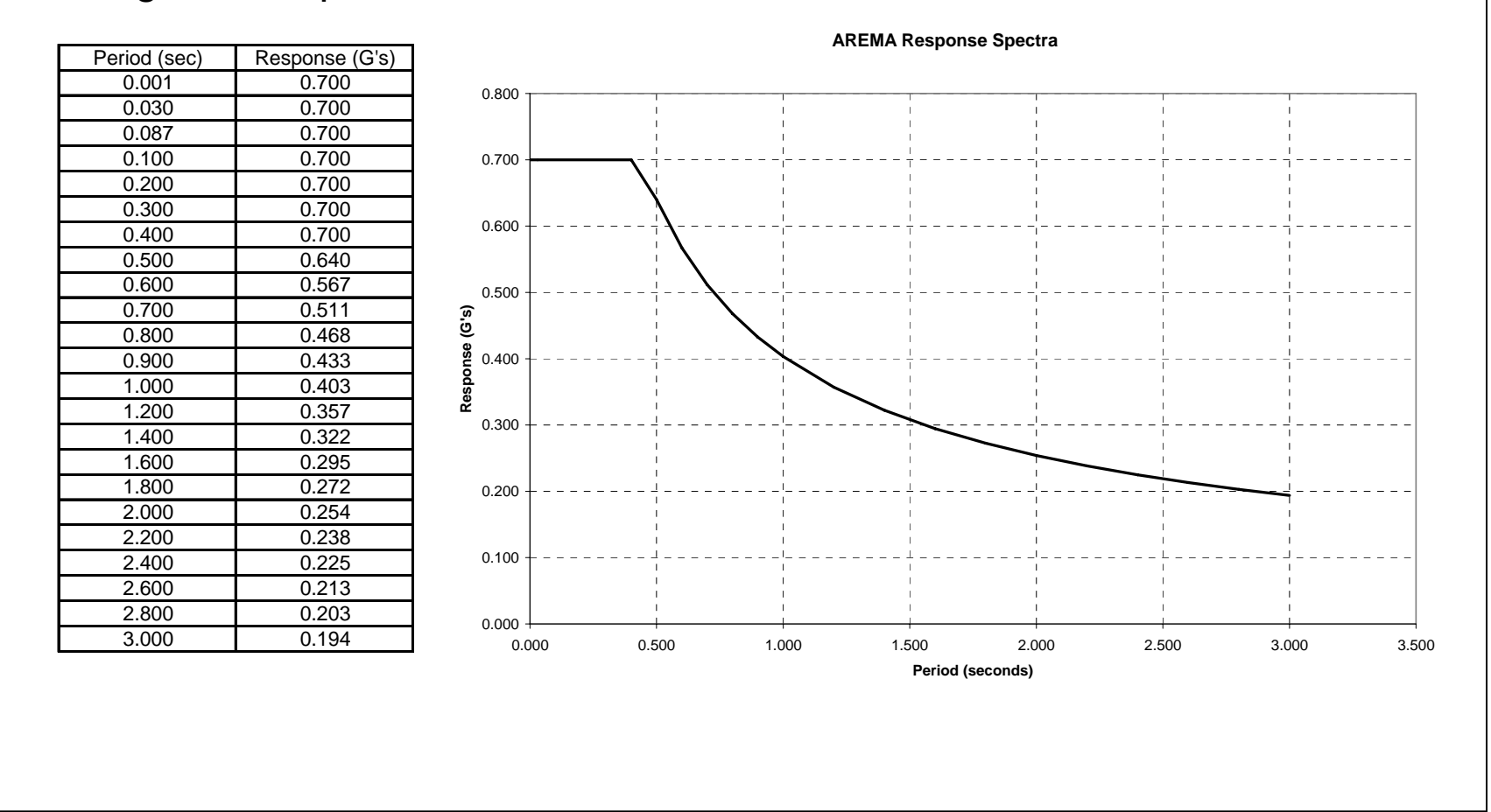

### Input steps

#### 1. Define mass

- a. Select menu item: *Define > Mass Source*
- b. Select mass definition option: From Loads
- c. Add load case: *Dead (with multiplier of 1)*

Note: The dead load is automatically divided by gravity.

- 2. Define Response Spectrum Function
  - a. Select menu item: *Define > Functions > Response Spectrum*
  - b. Choose function type: Spectrum from File
  - c. Click: Add New Function
  - d. Type function name: AREMA
  - e. Select option: Period vs. value
  - f. Browse to and select "spectra.txt" file
  - g. Click: Display graph

- 3. Define Modal Analysis Case
  - a. Select menu item: *Define > Analysis Cases*
  - b. Select case: *MODAL*
  - c. Click: *Modify/Show Case*
  - d. Enter maximum number of modes = 2
- 4. Define Response Spectra Analysis Case
  - a. Select menu item: Define > Analysis Cases
  - b. Click: Add New Case
  - c. Type case name = AREMA
  - d. Select analysis case type: Response Spectrum
  - e. Select loads applied from AREMA function
  - f. Enter Scale Factor = 32.2 (response values in G's)
  - g. Click: Add

- 5. Define Load Combination
  - a. Select menu item: *Define > Combinations*
  - b. Click: Add New Combo
  - c. Select DEAD and AREMA cases
  - d. Click: Add

Note: Response spectrum will automatically give +/- values

- 6. Perform Response Spectrum Analysis
  - a. Select menu item: Analyze > Run Analysis
  - b. Click: *Run Now*

## Verify results

- 1. Display results graphically
  - a. Select menu item: *Display > Deformed Shape*

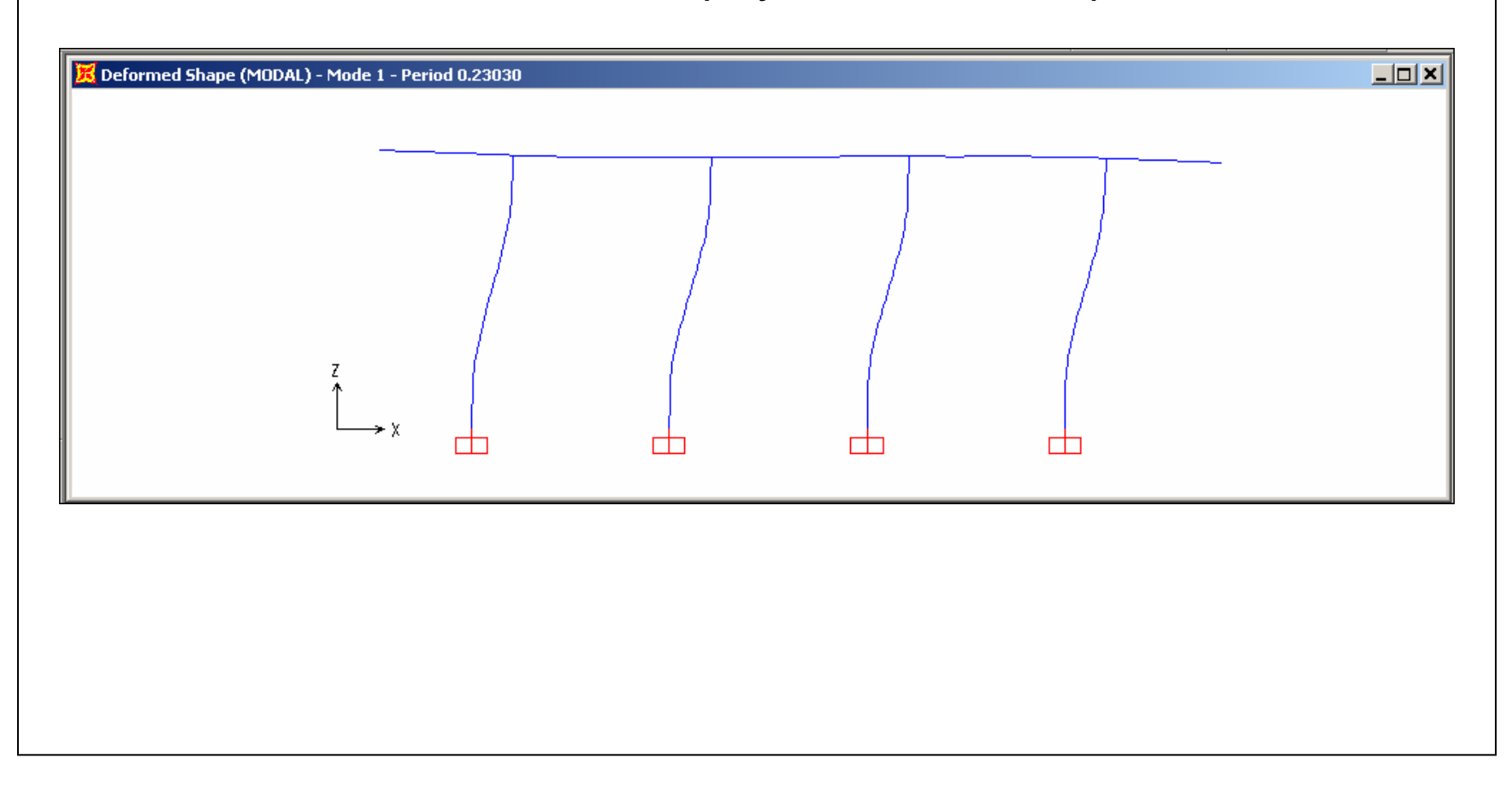

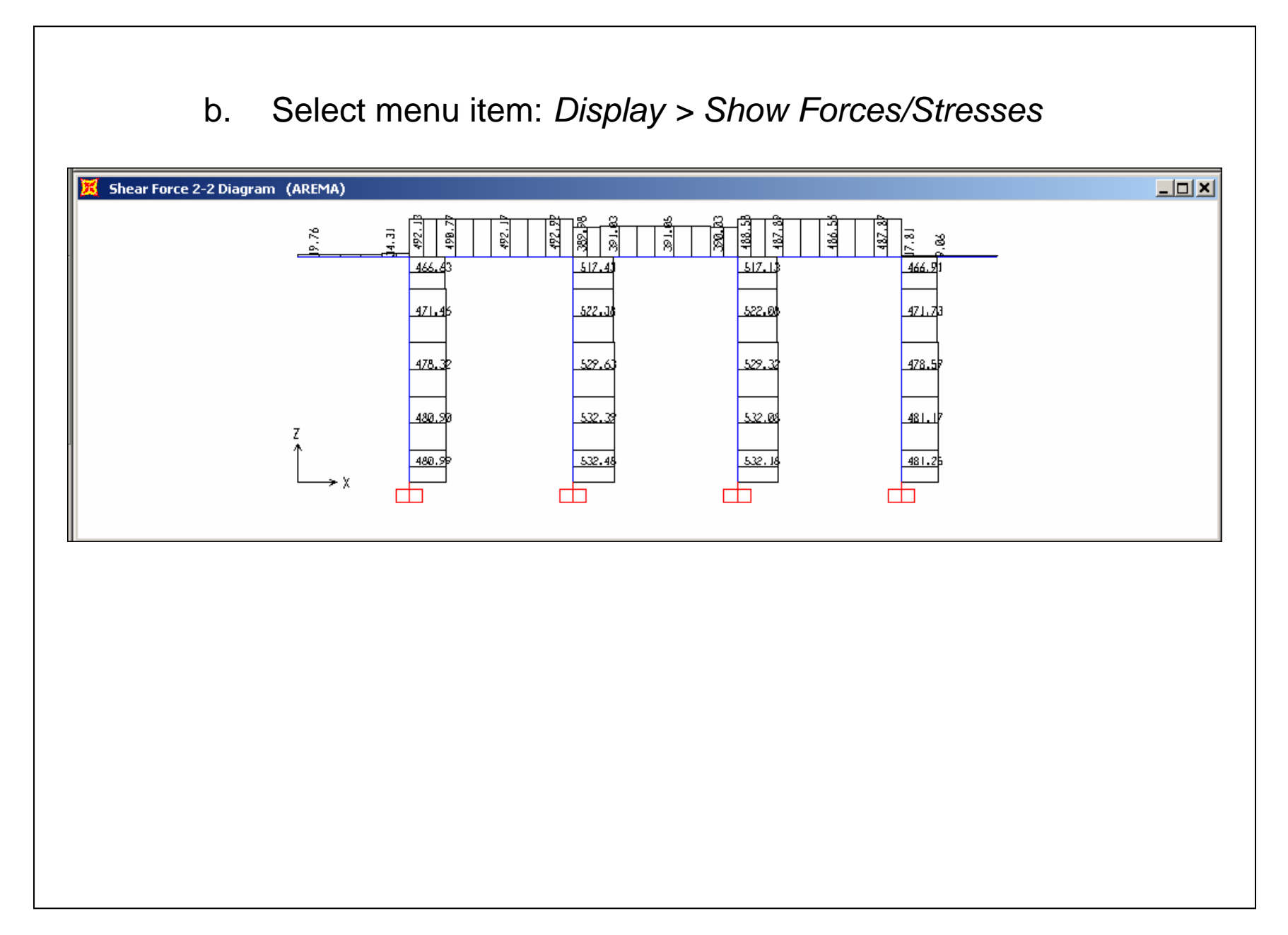

| 2. | Display | results | in | tabular | form |
|----|---------|---------|----|---------|------|
|----|---------|---------|----|---------|------|

- a. Select menu item: *Display > Show Tables*
- b. Select output to verify
- c. Select analysis cases to verify

|     | Joint<br>Text | OutputCase | CaseType<br>Text | StepType<br>Text | U1<br>Kin | U2<br>Kin | U3<br>Kin | B1<br>Kin-ft | R2<br>Kin-ft | ĸ    |
|-----|---------------|------------|------------------|------------------|-----------|-----------|-----------|--------------|--------------|------|
| +   | 101           | DEAD       | LinStatic        | TEAL             | -10.316   | 0         | 834.134   | 0            | -81,1603     |      |
| 1   | 101           | AREMA      | LinRespSpec      | Max              | 480.988   | 0         | 520.814   | 0            | 5099.7767    |      |
| T   | 201           | DEAD       | LinStatic        |                  | 2.817     | 0         | 684.529   | 0            | 27.9762      |      |
|     | 201           | AREMA      | LinRespSpec      | Max              | 532.483   | 0         | 104.167   | 0            | 5526.7034    |      |
|     | 301           | DEAD       | LinStatic        |                  | 2.111     | 0         | 705.054   | 0            | 21.9008      |      |
|     | 301           | AREMA      | LinRespSpec      | Max              | 532.176   | 0         | 99.318    | 0            | 5523.5348    |      |
|     | 401           | DEAD       | LinStatic        |                  | 5.388     | 0         | 741.227   | 0            | 49.0556      |      |
|     | 401           | AREMA      | LinRespSpec      | Max              | 481.254   | 0         | 508.889   | 0            | 5100.1768    |      |
| cor | d: 📕 🖣        | 1 🕨 🗎      | of 8             |                  |           |           |           |              |              | Done |

### 3. Verification computations

a. Verify: dead load reaction = total weight

Weight = 
$$0.15 \left( \frac{\pi (5)^2}{4} \times 14.7 \times 4 + 6.5 \times 6 \times 64 \right) + 2418 = 2965.6 \ kips$$
  
Dead load reaction =  $834.1 + 684.5 + 705.1 + 741.2 = 2964.9 \ kips$ 

b. Verify: total mass = total dead load / gravity

Mass = 92.1 (Export joint masses to Excel and sum) Weight / Gravity = 2964.9 / 32.2 = 92.1

c. Verify: modal participating mass ratio > 90%

Ratio = 97% for mode 1

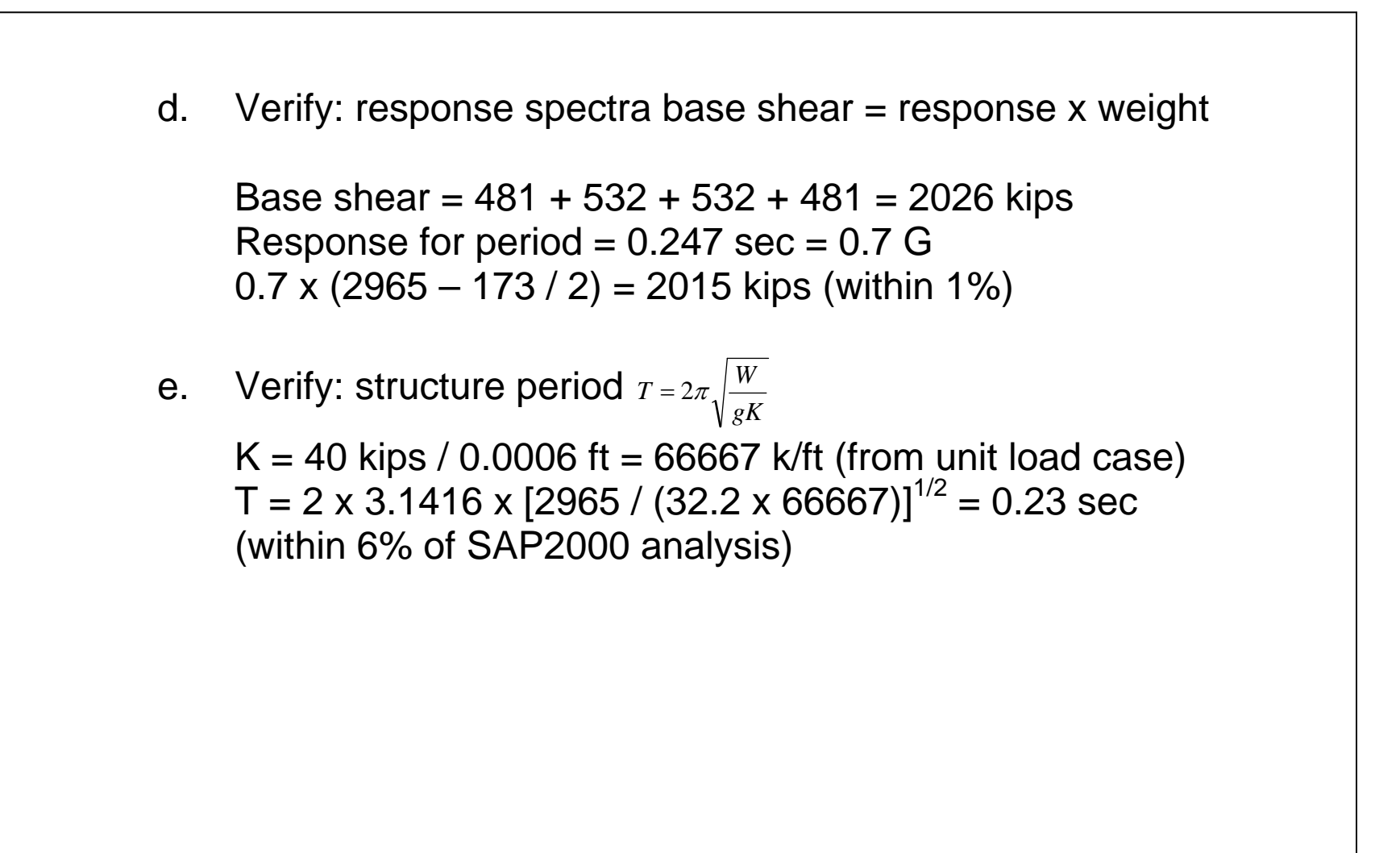

- Check column design
  - 1. Verify that column reinforcement is defined
    - a. Select menu item: *Define > Frame Sections*
    - b. Select property: COL
    - c. Click: *Modify/Show Property*
    - d. Click: Concrete Reinforcement
  - 2. Analyze column
    - a. Select menu item: Options > Preferences > Concrete Frame Design
    - b. Select design code: AASHTO
    - c. Select menu item: *Design > Concrete Frame Design > Select Design Combos*
    - d. Remove all generated combos and add COMB1
    - e. Select column members to design

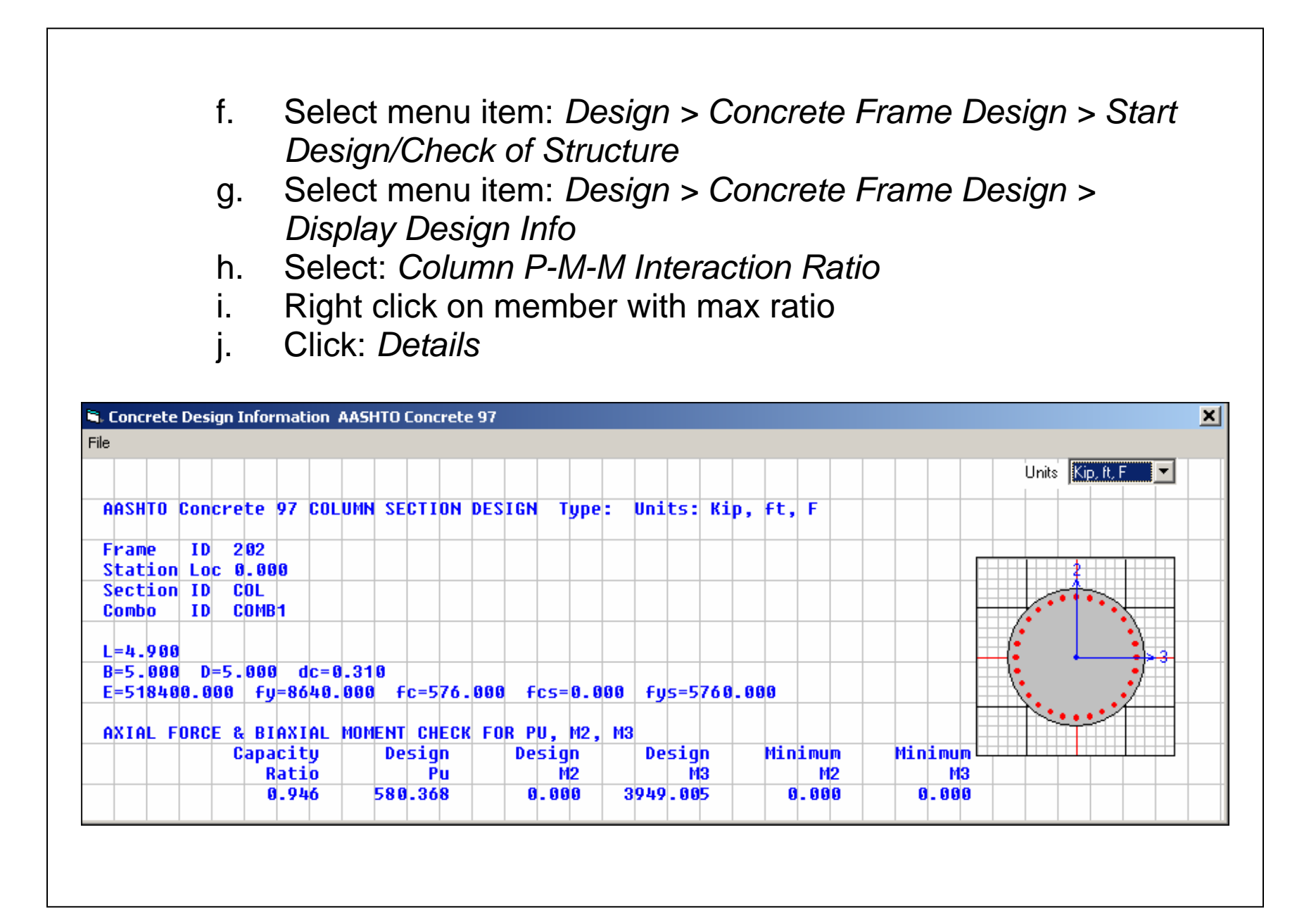